## 1. Lehrgang auswählen

| 🤣 Shop // KSB Viersen e.V. | × ± mage, max                                                                                                    | and and specialized |                                     |                                   |        |     |
|----------------------------|----------------------------------------------------------------------------------------------------|---------------------|-------------------------------------|-----------------------------------|--------|-----|
| < → ୯ û                    | 🛛 🊔 https://www. <b>ksb-viersen.de</b> /shop/qualifizierung/sportpraxis/fortbildungen-1-lizenzstufe/erwachsene-aeltere      |                     |                                     | … ⊠ ☆                             |        | . ≡ |
| 🤣 VeasySport 🛛 🔗 KSB Vie   | rsen e.V. 🤣 Landessportbund Nor 🤣 LSB-Lernzentrum 🤣 Qualigizierung im Sport 🤣 Vereinsliste KSB Vierse 🖨 LogMeInMy Account 🗧 | 😫 GoToMeeting Hub   | 🤝 Intranet Kreis Viersen 🛛 🔗 DB-MAT | 🤗 Coronavirus LSB  😰 Corona-Hotsp | ots NR | »   |
| KSB                        | /IERSEN E.V. > QUALIFIZIERUNG > SPORTPRAXIS > FORTBILDUNGEN 1. LIZENZSTUFE                                                  |                     |                                     |                                   |        |     |
| I                          | LISTE III GALERIE                                                                                                    |                     |                                     | Liste teilen: 🗹 🖞                 |        |     |
| 25                         | + Angebote pro Seite anzeigen                                                                                               |                     |                                     |                                   |        |     |
| Т                          | itel                                                                                                    | ÷ LE** ≑            | Zeitraum 🔶                          | Ort 🔶                             |        |     |
| •                          | YOU LIKE TO MOVE IT - TANZ DICH FIT!<br>45,00 € *                                                                           | 8                   | 06.02.2021 - 06.02.2021             | DE 41747 Viersen                  |        |     |
|                            | FUNCTIONAL CROSSTRAINING<br>60,00 € *                                                                                       | 15                  | 27.02.2021 - 28.02.2021             | DE 41379 Brüggen                  |        |     |
| •                          | DER GLEICHGEWICHTSSINN - DAS VESTIBULÄRE SYSTEM<br>60,00 € *                                                                | 15                  | 10.03.2021 - 24.03.2021             | DE 41747 Viersen                  |        |     |
| $\mathbf{<}$               | FORTBILDUNG ZUR VERLÄNGERUNG DES "SPORTABZEICHEN PRÜFER/IN-AUSWEISES" (2 LE)<br>0,00 € *                                    | 2                   | 16.03.2021 - 16.03.2021             | DE 41748 Viersen                  |        |     |
|                            | SELBSTBEHAUPTUNG UND SELBSTVERTEIDIGUNG<br>45,00 € *                                                                        | 8                   | 20.03.2021 - 20.03.2021             | DE 41372 Niederkrüchten           |        |     |
| - 1                        | QUALIFIZIERUNG ZUM/ZUR SPORTABZEICHEN PRÜFER/IN – SCHWERPUNKT LEICHTATHLETIK (15 LE) MIT<br>BLENDED LEARNING<br>45,00 € *   | 15                  | 20.03.2021 - 20.03.2021             | DE 41749 Viersen                  |        |     |
|                            | ERSTE HILFE BEI SPORTVERLETZUNGEN<br>35,00 € *                                                                              | 9                   | 21.03.2021 - 21.03.2021             | DE 47877 Willich                  |        |     |
|                            | "ERNST MACHT DOCH NUR SPASS!" – HALTUNG ZEIGEN, ABER WIE?<br>0,00 € *                                                       | 8                   | 08.05.2021 - 08.05.2021             | DE 41747 Viersen                  |        |     |
|                            | GERNE LAUFEN - EIN WIDESPRUCH?<br>60,00 € *                                                                                 | 15                  | 12.06.2021 - 13.06.2021             | DE 41748 Viersen                  |        |     |
|                            | LINE DANCE - MEHR ALS EINE TANZ-ALTERNATIVE<br>45,00 € *                                                                    | 8                   | 19.06.2021 - 19.06.2021             | DE 47918 Tönisvorst               |        |     |
| -                          | FITNESS FÜR DEN STOFFWECHSEL<br>45,00 € *                                                                                   | 8                   | 25.09.2021 - 25.09.2021             | DE 47877 Willich                  |        |     |

#### 2. Lehrgang "in den Warenkorb legen"

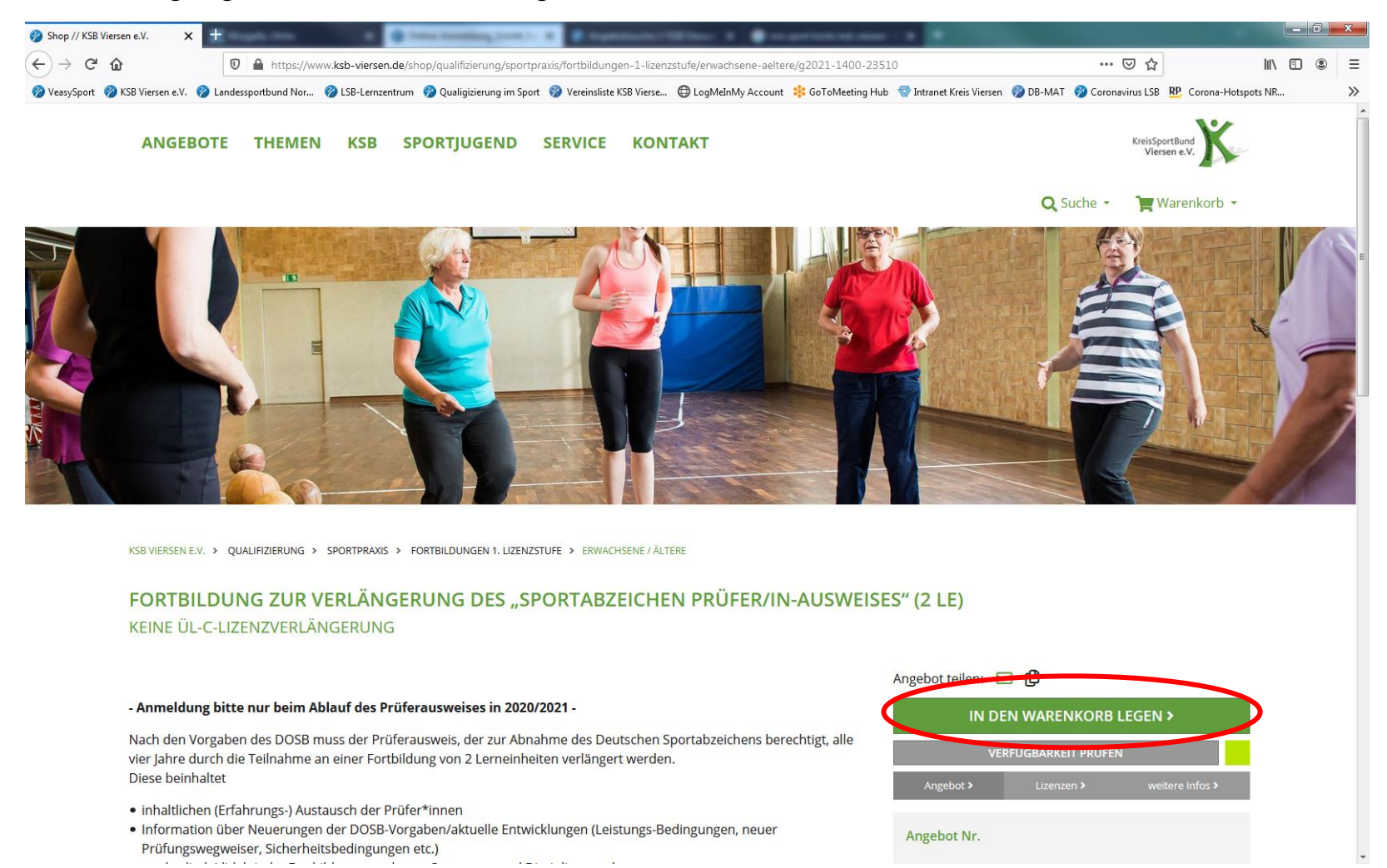

### 3. Den Warenkorb anklicken und "zur Kasse" gehen

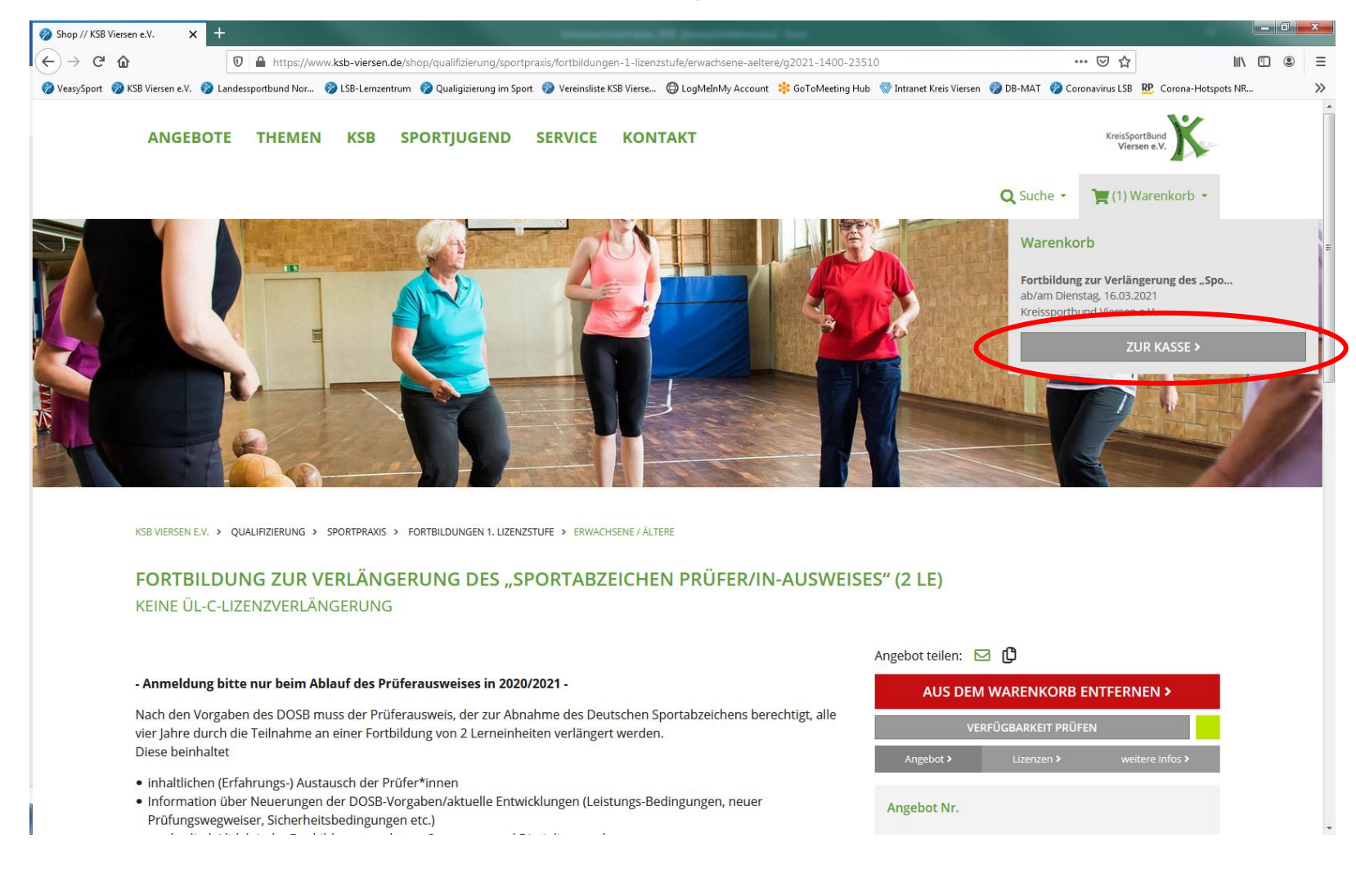

## 4. Anschließend den "Teilnehmer" erfassen

| C' 🕜            | 🔽 🔒 ht                                     | ttps://www. <b>ksb-vierse</b> r | n.de/kasse                                 |                                        |                                                             |                                      | … 🗵 ☆                                         | III\ 🗊      |
|-----------------|--------------------------------------------|---------------------------------|--------------------------------------------|----------------------------------------|-------------------------------------------------------------|--------------------------------------|-----------------------------------------------|-------------|
| iport 🛷 KSB Vie | iersen e.V. 🤣 Landessportbur               | nd Nor 🧭 LSB-Lernze             | ntrum 🛛 🤣 Qualigizierung im Sport          | : 🤣 Vereinsliste KSE                   | Vierse 🕲 LogMeInMy Account                                  | 🗚 GoToMeeting Hub 🛛 💎 Intranet Kreis | Viersen 🞯 DB-MAT 🤣 Coronavirus LSB 腔 Corona-H | Hotspots NR |
| A               | ANGEBOTE THI                               | EMEN KSB                        | SPORTJUGEND                                | SERVICE                                | KONTAKT                                                     |                                      | KreisSportBund<br>Viersen e.V.                |             |
|                 |                                            |                                 |                                            |                                        |                                                             |                                      | 🔍 Suche 👻 🎽 📜 (1) Warenkorb                   | •           |
| KSB             | VIERSEN E.V. > KASSE                       |                                 |                                            |                                        |                                                             |                                      |                                               |             |
| ŀ               | <pre>KASSE &gt; WAREN</pre>                | NKORB                           |                                            |                                        |                                                             |                                      |                                               |             |
|                 |                                            | _                               |                                            | DECI                                   |                                                             | 7400 407                             |                                               |             |
|                 | WARENKORB                                  |                                 | TEILNEHMER                                 | RECH                                   | INUNGSEMPFANGER                                             | ZAHLARI                              | PRUFEN & ANMELDEN                             |             |
|                 | FORTBILDUNG ZUI<br>G2021-1400-23510        | R VERLÄNGERUN<br>)              | IG DES "SPORTABZEICH<br>Fortbildung zur Ve | HEN PRÜFER/II<br>rlängerung des "Sport | N-AUSWEISES" (2 LE)<br>abzeichen Prüfer/in-Ausweises" (2 LE |                                      | LÖSCHEN >                                     |             |
|                 | ab/am Dienstag, 16.0<br>Kreissportbund Vie | 03.2021<br><b>rsen e.V.</b>     |                                            |                                        |                                                             |                                      |                                               |             |
|                 | • Zahlbar bis Kursbe                       | eginn                           |                                            |                                        |                                                             |                                      |                                               |             |
|                 |                                            |                                 |                                            |                                        |                                                             | TEILNEHMEI                           | R>                                            |             |
|                 |                                            |                                 |                                            |                                        |                                                             |                                      |                                               |             |
|                 |                                            |                                 |                                            |                                        |                                                             |                                      |                                               |             |
|                 |                                            |                                 |                                            |                                        |                                                             |                                      |                                               |             |
|                 |                                            |                                 |                                            |                                        |                                                             |                                      |                                               |             |

# 5. "Teilnehmer hinzufügen"

| ⊘ Kasse // KSB Viersen e.V.  | × +                                                                    | a Color Resulting (1998) 1-                 |                           |                                   | rate arresta - 1                          |                                             |          | x |
|------------------------------|------------------------------------------------------------------------|---------------------------------------------|---------------------------|-----------------------------------|-------------------------------------------|---------------------------------------------|----------|---|
| ← → ♂ ☆                      | 🛛 🔒 https://www.k                                                      | sb-viersen.de/kasse/teilnehmer              |                           |                                   |                                           | ⊡ ☆                                         | ∭\ ≞ ®   | Ξ |
| 🔗 VeasySport 🛛 🔗 KSB Viersen | e.V. 🤣 Landessportbund Nor 🔗                                           | LSB-Lernzentrum 🛛 🔗 Qualigizierung im Sport | 🤣 Vereinsliste KSB Vier   | se 🔘 LogMeInMy Account            | 🗱 GoToMeeting Hub 🛛 🐨 Intranet Kreis Vier | ien 🤣 DB-MAT 🤣 Coronavirus LSB 腔 Corona-Hot | spots NR | » |
| ANG                          | SEBOTE THEMEN                                                          | KSB SPORTJUGEND                             | SERVICE KC                | ONTAKT                            |                                           | KreisSportBund<br>Viersen e.V.              |          | ſ |
|                              |                                                                        |                                             |                           |                                   |                                           | 🔍 Suche 🔹 🛛 🃜 (1) Warenkorb 🝷               |          |   |
| KSB VIERS                    | SEN E.V. > KASSE                                                       |                                             |                           |                                   |                                           |                                             |          |   |
| KAS                          | SSE > TEILNEHMER                                                       |                                             |                           |                                   |                                           |                                             |          |   |
|                              | WARENKORB                                                              | TEILNEHMER                                  | RECHNU                    | NGSEMPFÄNGER                      | ZAHLART                                   | PRÜFEN & ANMELDEN                           |          |   |
| Fo<br>G2<br>Kei              | ortbildung zur Verlänge<br>2021-1400-23510<br>ine Teilnehmer vorhanden | erung des "Sportabzeichen                   | n Prüfer/in-Aus<br>TEILNE | Weises" (2 LE)<br>HMER HINZUFÜGEN | >                                         |                                             |          |   |
|                              |                                                                        |                                             |                           |                                   |                                           |                                             |          |   |
|                              |                                                                        |                                             |                           | Gesamtbetrag:                     | 0,00 €                                    |                                             |          |   |
|                              |                                                                        | < WARENKORB                                 |                           |                                   | RECHNUNGSEMPFÄI                           | NGER >                                      |          |   |
|                              |                                                                        |                                             |                           |                                   |                                           |                                             |          |   |
|                              |                                                                        |                                             |                           |                                   |                                           |                                             |          |   |
|                              |                                                                        |                                             |                           |                                   |                                           |                                             |          |   |
|                              |                                                                        |                                             |                           |                                   |                                           |                                             |          |   |

6. Teilnehmerdaten eintragen (bitte mit E-Mail-Adresse)

Kosten auswählen und Teilnehmer bestätigen oder Bestätigen und weiterer Teilnehmer

|                                                                                   | R 🔮 Salas Annaldara, Salak (* 18                                                         | Carphologia (12 fact: 8                                          | nheranligebek- 8                                                       |                                     |                                               |
|-----------------------------------------------------------------------------------|------------------------------------------------------------------------------------------|------------------------------------------------------------------|------------------------------------------------------------------------|-------------------------------------|-----------------------------------------------|
| $\leftarrow$ $\rightarrow$ C' $\bigtriangleup$ $\heartsuit$ $\triangleq$ https:// | /www. <b>ksb-viersen.de</b> /kasse/teilnehmer/neu/58624                                  |                                                                  |                                                                        | 70% … 🗵 🏠                           | \ 🗊 🔹 ≡                                       |
| 🧭 VeasySport 🔗 KSB Viersen e.V. 🔗 Landessportbund No                              | r 🔗 LSB-Lernzentrum 🔗 Qualigizierung im Sport 💡                                          | 🕴 Vereinsliste KSB Vierse 🔀 LogMeInMy Account                    | 🕻 GoToMeeting Hub   🐨 Intranet Kreis Viersen 🛛 🤣                       | DB-MAT 🤣 Coronavirus LSB 😰 Corona-H | Hotspots NR >>>>>>>>>>>>>>>>>>>>>>>>>>>>>>>>> |
|                                                                                   | KASSE > TEILNEHMER                                                                       |                                                                  |                                                                        |                                     |                                               |
|                                                                                   | WARENKORB TEILNEHMER<br>Teilnehmer zu Angebot <b>Qualifizierung zum/zu</b><br>hinzufügen | RECHNUNGSEMPFÄNGER<br>r Sportabzeichen Prüfer/in – Schwerpunkt L | ZAHLART PRÜFEN & ANMELDEN<br>eichtathletik (15 LE) mit Blended Learnin | Ig                                  |                                               |
|                                                                                   | TEILNEHMERDATEN                                                                          |                                                                  |                                                                        |                                     |                                               |
|                                                                                   | Anrede*                                                                                  |                                                                  |                                                                        |                                     |                                               |
|                                                                                   | Vorname*                                                                                 | Nachname*                                                        | Geburtsdatum*                                                          |                                     |                                               |
|                                                                                   |                                                                                          |                                                                  | TT.MM.JJJJ                                                             |                                     | E                                             |
|                                                                                   | Straße*                                                                                  |                                                                  | Hausnr.*                                                               |                                     |                                               |
|                                                                                   | PLZ* Ort*                                                                                |                                                                  | Land*                                                                  | Y                                   |                                               |
|                                                                                   | Rufnummer (privat)                                                                       | Rufnummer (mobil)                                                | Rufnummer (geschäftlich)                                               |                                     |                                               |
|                                                                                   |                                                                                          |                                                                  |                                                                        |                                     |                                               |
|                                                                                   | Fax                                                                                      | eMail Adresse                                                    |                                                                        |                                     |                                               |
|                                                                                   |                                                                                          |                                                                  |                                                                        |                                     |                                               |
|                                                                                   |                                                                                          |                                                                  |                                                                        |                                     |                                               |
|                                                                                   | KOSTEN*                                                                                  | ZUSATZLEISTUNG                                                   | EN                                                                     |                                     |                                               |
|                                                                                   | Teilnahmegebühr     Teilnahmegebühr für KSB Viersen - Mitgliedsverein                    | 45,00 €<br>38,25 €                                               | buchbar.                                                               |                                     |                                               |
|                                                                                   | Mit * gekennzeichnete Felder sind Pflichtfelder.                                         |                                                                  |                                                                        |                                     |                                               |
|                                                                                   | < ABRECHEN                                                                               | Т                                                                | EILNEHMER BESTÄTIGEN >                                                 |                                     |                                               |
|                                                                                   |                                                                                          | ВЕ                                                               | STÄTIGEN & WEITERER TEILNEHMER                                         |                                     |                                               |

## 7. Weiter auf "Rechnungsempfänger"

| 5 Thersen e.r. |                                                        |                            | _            |                                 |                      |                                                                                                    |                                                             |                                         |                            | 1                     |           |
|----------------|--------------------------------------------------------|----------------------------|--------------|---------------------------------|----------------------|----------------------------------------------------------------------------------------------------|-------------------------------------------------------------|-----------------------------------------|----------------------------|-----------------------|-----------|
| ŵ              | Ū                                                      | https://www.               | ksb-viersen. | .de/kasse/teilnehmer            |                      |                                                                                                    |                                                             |                                         | ⊠ ☆                        |                       | lii\      |
| ⊘ KSB Vie      | ïersen e.V. 🤣 Landess                                  | sportbund Nor 💡            | LSB-Lernzen  | ıtrum   🔗 Qualigizierung im     | Sport 🤣 Vereinsliste | e KSB Vierse 🕲 LogMeInMy Accou                                                                             | nt 🗚 GoToMeeting Hub   🐨 Intr                               | anet Kreis Viersen 🛛 🤣 D                | IB-MAT 🛛 🔗 Coronavirus LSB | RP. Corona-Hot        | tspots NR |
| A              | ANGEBOTE                                               | THEMEN                     | KSB          | SPORTJUGEND                     | SERVICE              | KONTAKT                                                                                                    |                                                             |                                         | KreisSp<br>Vier            | oortBund<br>rsen e.V. |           |
|                |                                                        |                            |              |                                 |                      |                                                                                                    |                                                             | c                                       | 🕻 Suche 🝷 🏾 🏋 (1) V        | Warenkorb 🝷           |           |
| KSB            | 3 VIERSEN E.V. > KASS                                  | 5E                         |              |                                 |                      |                                                                                                    |                                                             |                                         |                            |                       |           |
| ĸ              | KASSE > TEI                                            | LNEHMER                    | R            |                                 |                      |                                                                                                    |                                                             |                                         |                            |                       |           |
|                |                                                        |                            |              |                                 |                      |                                                                                                    |                                                             |                                         |                            | -                     |           |
| ÷,             | WAREN                                                  | KORB                       | Concentra-la | TEILNEHMER                      | in Cohurre           |                                                                                                    | ZAHLART                                                     |                                         | PRUFEN & ANMELDE           | EN                    |           |
| ĺ              | WAREN<br>Qualifizierui<br>G2021-1400-2                 | KORB<br>ng zum/zur<br>3500 | Sportat      | TEILNEHMER                      | in – Schwerp         | RECHNUNGSEMPFANGER<br>Dunkt Leichtathletik (1<br>TEILNEHMER HINZUFÜGEN                                     | ZAHLART<br>5 LE) mit Blended Le                             | earning                                 | PRUFEN & ANMELDE           | EN                    |           |
| ĺ              | WAREN<br>Qualifizierun<br>G2021-1400-2                 | KORB<br>ng zum/zur<br>3500 | Sportab      | TEILNEHMER                      | in – Schwerp         | RECHNUNGSEMPFANGER<br>Dunkt Leichtathletik (1<br>TEILNEHMER HINZUFÜGEN                                     | ZAHLART<br>5 LE) mit Blended Le                             | earning                                 | PRUFEN & ANMELDE           | EN                    |           |
|                | Qualifizieru<br>G2021-1400-2<br>Poth, Fabian           | KORB<br>ng zum/zur<br>3500 | Sportak      | TEILNEHMER                      | in – Schwerp         | RECHNUNGSEMPFANGER<br>Dunkt Leichtathletik (1<br>TEILNEHMER HINZUFÜGEN                                     | ZAHLART<br>5 LE) mit Blended Le                             | earning                                 | PRUFEN & ANMELDE           |                       |           |
|                | WAREN<br>Qualifizierun<br>G2021-1400-2<br>Poth, Fabian | KORB<br>ng zum/zur<br>3500 | Sportab      | TEILNEHMER                      | in – Schwerp         | RECHNUNGSEMPFANGER<br>Dunkt Leichtathletik (1<br>TEILNEHMER HINZUFÜGEN<br>Teilnahmegebühr                  | ZAHLART<br>5 LE) mit Blended Le<br>45,0                     | earning<br>00 €                         | PRUFEN & ANMELDE           |                       |           |
|                | WAREN<br>Qualifizierun<br>G2021-1400-2<br>Poth, Fabian | KORB<br>ng zum/zur<br>3500 | Sportak      | TEILNEHMER                      | in – Schwerp         | RECHNUNGSEMPFANGER<br>Dunkt Leichtathletik (1<br>TEILNEHMER HINZUFÜGEN<br>Teilnahmegebühr                  | ZAHLART<br>5 LE) mit Blended Le<br>45,6                     | earning<br>00€                          | PRUFEN & ANMELDE           |                       |           |
|                | WAREN<br>Qualifizierun<br>G2021-1400-2<br>Poth, Fabian | KORB<br>ng zum/zur<br>3500 | Sportab      | TEILNEHMER                      | in – Schwerp         | RECHNUNGSEMPFANGER<br>Dunkt Leichtathletik (1<br>TEILNEHMER HINZUFÜGEN<br>Teilnahmegebühr<br>Gesamtbetrag: | 5 LE) mit Blended Le<br>45,0                                | earning<br>00 €                         | PRUFEN & ANMELDE           |                       |           |
|                | WAREN<br>Qualifizierun<br>G2021-1400-2<br>Poth, Fabian | KORB<br>ng zum/zur<br>3500 | Sportab      | TEILNEHMER                      | in – Schwerp         | RECHNUNGSEMPFANGER                                                                                         | 5 LE) mit Blended Le<br>45,0<br>45,0                        | earning<br>00 €<br>00 €                 | PRUFEN & ANMELDE           |                       |           |
|                | WAREN<br>Qualifizierun<br>G2021-1400-2<br>Poth, Fabian | KORB<br>ng zum/zur<br>3500 | Sportab      | TEILNEHMER<br>Dzeichen Prüfer// | in – Schwerp         | RECHNUNGSEMPFANGER                                                                                         | 2AHLART<br>5 LE) mit Blended Le<br>45,0<br>45,0<br>RECHNUNG | earning<br>00 €<br>00 €<br>SEMPFÄNGER > | PRUFEN & ANMELDE           |                       |           |
|                | WAREN<br>Qualifizierun<br>G2021-1400-2<br>Poth, Fabian | KORB<br>ng zum/zur<br>3500 | Sportat      | TEILNEHMER                      | in – Schwerp         | RECHNUNGSEMPFANGER<br>Dunkt Leichtathletik (1<br>TEILNEHMER HINZUFÜGEN<br>Teilnahmegebühr<br>Gesamtbetrag: | 5 LE) mit Blended Le<br>45,0<br>45,0<br>RECHNUNG            | earning<br>00 €<br>00 €<br>SEMPFÄNGER > | LÖSCHEN >                  |                       |           |

 Rechnungsempfänger ist eine Privatperson oder Rechnungsempfänger ist eine Organisation auswählen <u>Privatperson</u>: automatisch Rechnungsempfängerdaten aus Teilnehmerliste hinzufügen lassen <u>Organisation</u>: Rechnungsdaten manuell eingeben Weiter auf Zehlert klicken

Weiter auf Zahlart klicken

| 🧭 Kasse // KSB Viersen e.\ | .v. ×        | +        |                |                                 |                                        |                     |                  |            | -                |                 |                       |                         |                   |                    |        |     |
|----------------------------|--------------|----------|----------------|---------------------------------|----------------------------------------|---------------------|------------------|------------|------------------|-----------------|-----------------------|-------------------------|-------------------|--------------------|--------|-----|
| ← → ♂ @                    |              | Ū        | https://ww     | ww.ksb-viersen.d                | e/kasse/rechnu                         | ungsempfaenger      |                  |            |                  |                 |                       | 80%                     | ⊠ ☆               |                    | III\ 🗊 | . ≡ |
| 🤣 VeasySport 🛛 🔗 KSB V     | Viersen e.V. | 🖉 Landes | ssportbund Nor | 🧭 LSB-Lernzent                  | rum 🛛 🔗 Qualigi                        | izierung im Sport ( | 📎 Vereinsliste K | B Vierse 🔘 | LogMeInMy Accoun | t 🗚 GoToMeeting | lub   🐨 Intranet Krei | is Viersen 🛛 🗞 DB-MAT 🛛 | 🧭 Coronavirus LSB | RP. Corona-Hotspot | s NR   | >>  |
|                            |              |          | KASSE > F      | ECHNUNG                         | SEMPFÄN                                | GER                 |                  |            |                  |                 |                       |                         |                   |                    |        | ^   |
|                            |              |          | WA             | RENKORB                         | TI                                     | EILNEHMER           |                  | ECHNUNGSEM | PFÄNGER          | ZAHLAR          | •                     | PRÜFEN & ANMELDEN       |                   |                    |        |     |
|                            |              | <        | RECHNU         | NGSEMPFÄN                       | GER                                    | >                   |                  |            |                  |                 |                       |                         |                   |                    |        |     |
|                            |              |          | Rech           | nungsempfänge<br>inungsempfänge | r ist eine Privatj<br>r ist eine Organ | person<br>iisation  |                  |            |                  |                 |                       |                         |                   |                    |        |     |
|                            |              | 6        | RECHNU         | INGSEMPFÄN                      | GER AUS TE                             | ILNEHMERLIS         | TE               |            |                  |                 |                       |                         |                   |                    |        |     |
|                            |              |          | Teilnehm       | er auswanien.                   |                                        |                     |                  |            |                  | ,               | LS RECHNUNGSEM        | MPFÄNGER                |                   |                    |        | E   |
|                            |              |          | Anrede*        |                                 |                                        |                     |                  |            |                  |                 |                       |                         |                   |                    |        |     |
|                            |              |          |                | •                               | ]                                      |                     |                  |            |                  |                 |                       |                         |                   |                    |        |     |
|                            |              |          | Vorname*       |                                 |                                        |                     |                  | achname*   |                  |                 |                       | Geburtsdatum*           |                   |                    |        |     |
|                            |              |          |                |                                 |                                        |                     |                  |            |                  |                 |                       | z.B. 20.07.1976         |                   |                    |        |     |
|                            |              |          | Straße*        |                                 |                                        |                     |                  |            |                  |                 |                       | Hausnr.*                |                   |                    |        |     |
|                            |              |          |                |                                 |                                        |                     |                  |            |                  |                 |                       |                         |                   |                    |        |     |
|                            |              |          | PLZ*           |                                 |                                        | Ort*                |                  |            |                  |                 |                       | Land*                   |                   |                    |        |     |
|                            |              |          |                |                                 |                                        |                     |                  |            |                  |                 |                       | DE                      | •                 |                    |        |     |
|                            |              |          | Rufnummer*     |                                 |                                        | F                   | lufnummer (mobi  |            |                  | Fax             |                       |                         |                   |                    |        |     |
|                            |              |          |                |                                 |                                        |                     |                  |            |                  |                 |                       |                         |                   |                    |        |     |
|                            |              |          | eMail Adresse  | *                               |                                        |                     |                  |            |                  |                 |                       |                         |                   |                    |        |     |
|                            |              |          |                |                                 |                                        |                     |                  |            |                  |                 |                       |                         |                   |                    |        |     |
|                            |              |          |                |                                 |                                        |                     |                  |            |                  |                 |                       |                         |                   |                    |        |     |
|                            |              |          |                |                                 | < TEILI                                | NEHMER              |                  |            |                  | <               | ZAHLART >             |                         |                   |                    |        | •   |

## 9. Zahlart festlegen, anschließend "Prüfen & Anmelden

| 🧭 Kasse // KSB Vier | ersen e.V. 🗙 🕂         | Regula Dav            |              | Color Annalders, 1998.         |                    | analarithina a 🛊               | daalaa adaalah 8        | •                      |                                 |                                                    |
|---------------------|------------------------|-----------------------|--------------|--------------------------------|--------------------|--------------------------------|-------------------------|------------------------|---------------------------------|----------------------------------------------------|
| (←) → C' (i         | ŵ                      | 🛛 🔒 https://www.      | ksb-viersen. | de/kasse/zahlart               |                    |                                |                         |                        | ⊠ ☆                             | II\ ⊡                                              |
| ⊘ VeasySport 🔗      | KSB Viersen e.V. 🤌 Lan | dessportbund Nor 🧳    | LSB-Lernzer  | ıtrum 🛛 🤣 Qualigizierung im Sp | ort 🤣 Vereinsliste | KSB Vierse 🔘 LogMeInMy Account | 😽 GoToMeeting Hub   🐨 I | Intranet Kreis Viersen | 🔗 DB-MAT 🔗 Coronavirus LSB 😢 Co | rona-Hotspots NR >>>>>>>>>>>>>>>>>>>>>>>>>>>>>>>>> |
|                     | ANGEBOTE               | THEMEN                | KSB          | SPORTJUGEND                    | SERVICE            | KONTAKT                        |                         |                        | KreisSportBund<br>Viersen e.V.  | <b>×</b>                                           |
|                     |                        |                       |              |                                |                    |                                |                         |                        | 🔍 Suche 👻 🎽 (1) Waren           | korb 🝷                                             |
|                     | KSB VIERSEN E.V. > H   | ASSE                  |              |                                |                    |                                |                         |                        |                                 |                                                    |
|                     | KASSE > Z              | AHLART                |              |                                |                    |                                |                         |                        |                                 | E                                                  |
|                     | WAF                    | ENKORB                |              | TEILNEHMER                     | R                  | ECHNUNGSEMPFÄNGER              | ZAHLAR                  | RT I                   | PRÜFEN & ANMELDEN               | - 1                                                |
|                     | ZAHLART                | •                     |              |                                |                    |                                |                         |                        |                                 |                                                    |
| (                   | Lasts<br>Bank          | chrift<br>überweisung | >            |                                |                    |                                |                         |                        |                                 |                                                    |
|                     | Zahlung per            | Lastschrift           |              |                                |                    |                                |                         |                        |                                 |                                                    |
|                     | Bitte geben            | Sie die Bankverbir    | ndung an,    | über die der Gesamtbe          | trag von 45,00     | )€eingezogen werden soll.      |                         |                        |                                 |                                                    |
|                     | IBAN*                  |                       |              |                                |                    | Kreditinstitut                 |                         |                        |                                 |                                                    |
|                     |                        |                       |              |                                |                    |                                |                         |                        |                                 |                                                    |
|                     |                        |                       |              |                                |                    |                                |                         |                        |                                 |                                                    |
|                     |                        | <                     | RECHNU       | JNGSEMPFÄNGER                  |                    |                                | PRÜ                     | FEN & ANMELI           | DEN >                           |                                                    |
|                     |                        |                       |              |                                |                    |                                |                         |                        |                                 |                                                    |
|                     |                        |                       |              |                                |                    |                                |                         |                        |                                 |                                                    |
|                     |                        |                       |              |                                |                    |                                |                         |                        |                                 | -                                                  |

### 10. Details: Richtigkeit der Anmeldedaten prüfen

AGB und Datenschutz akzeptieren und anschließend verbindlich "anmelden"

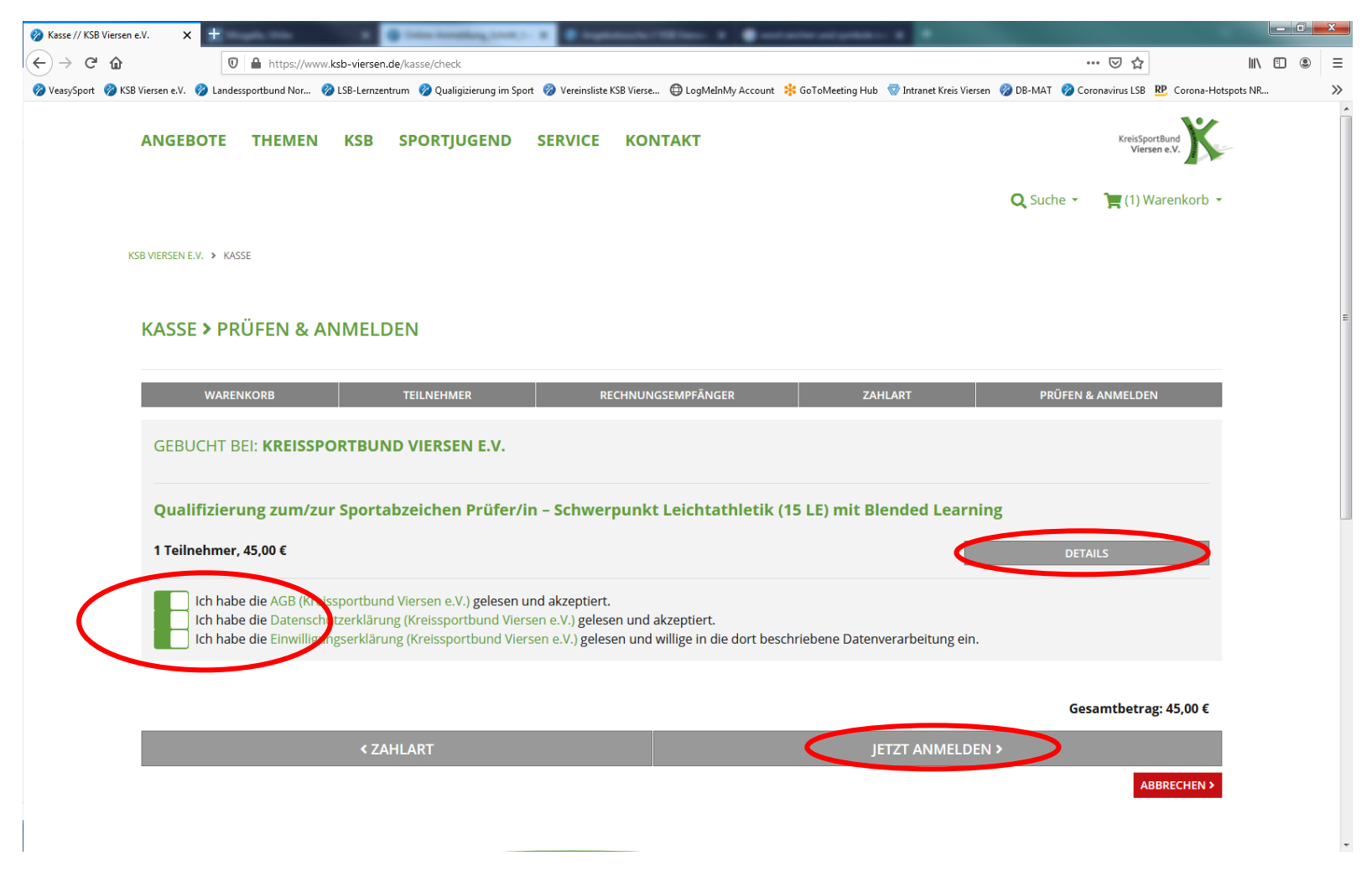